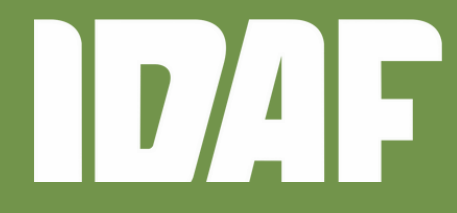

INSTITUTO DE DEFESA Agropecuária e Florestal DO ESPÍRITO SANTO

# Manual do Cliente LABORATÓRIO

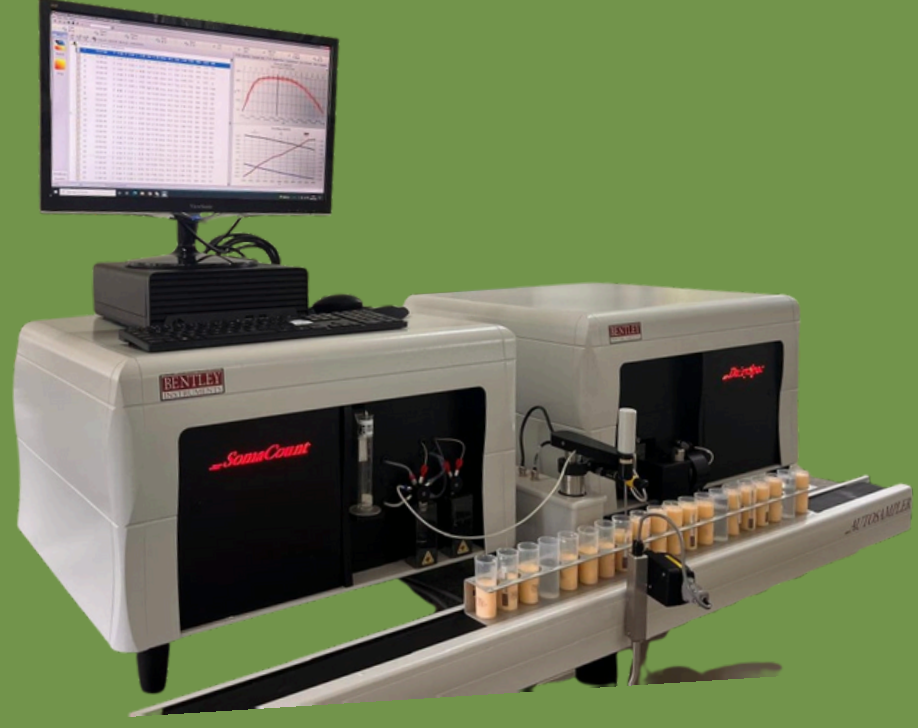

CÓPIA CONTROLADA PROIBIDA A REPRODUÇÃO SEM AUTORIZAÇÃO

**GOVERNO DO ESTADO DO ESPÍRITO SANTO** 

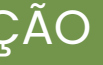

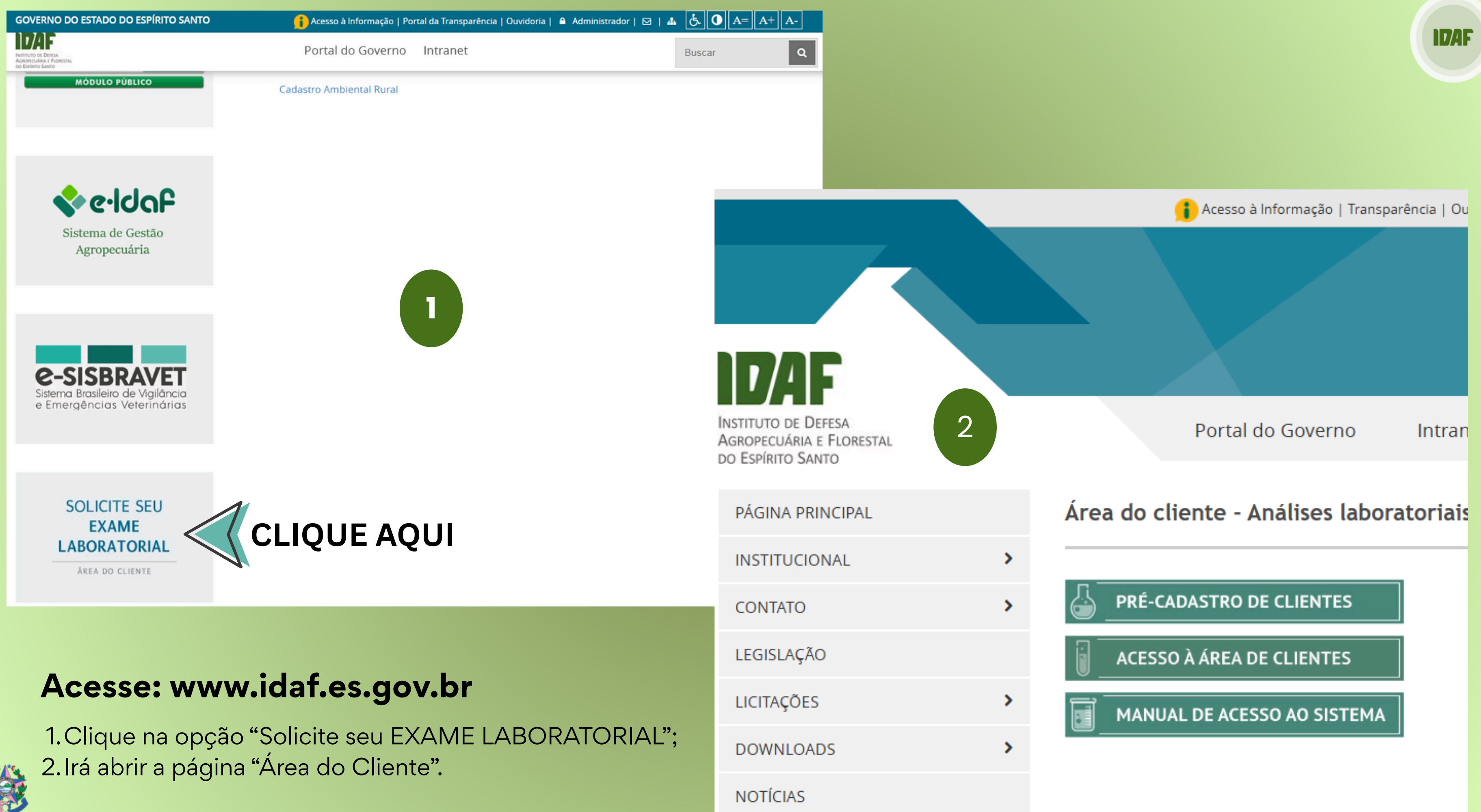

**GOVERNO DO ESTADO** DO ESPÍRITO SANTO

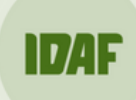

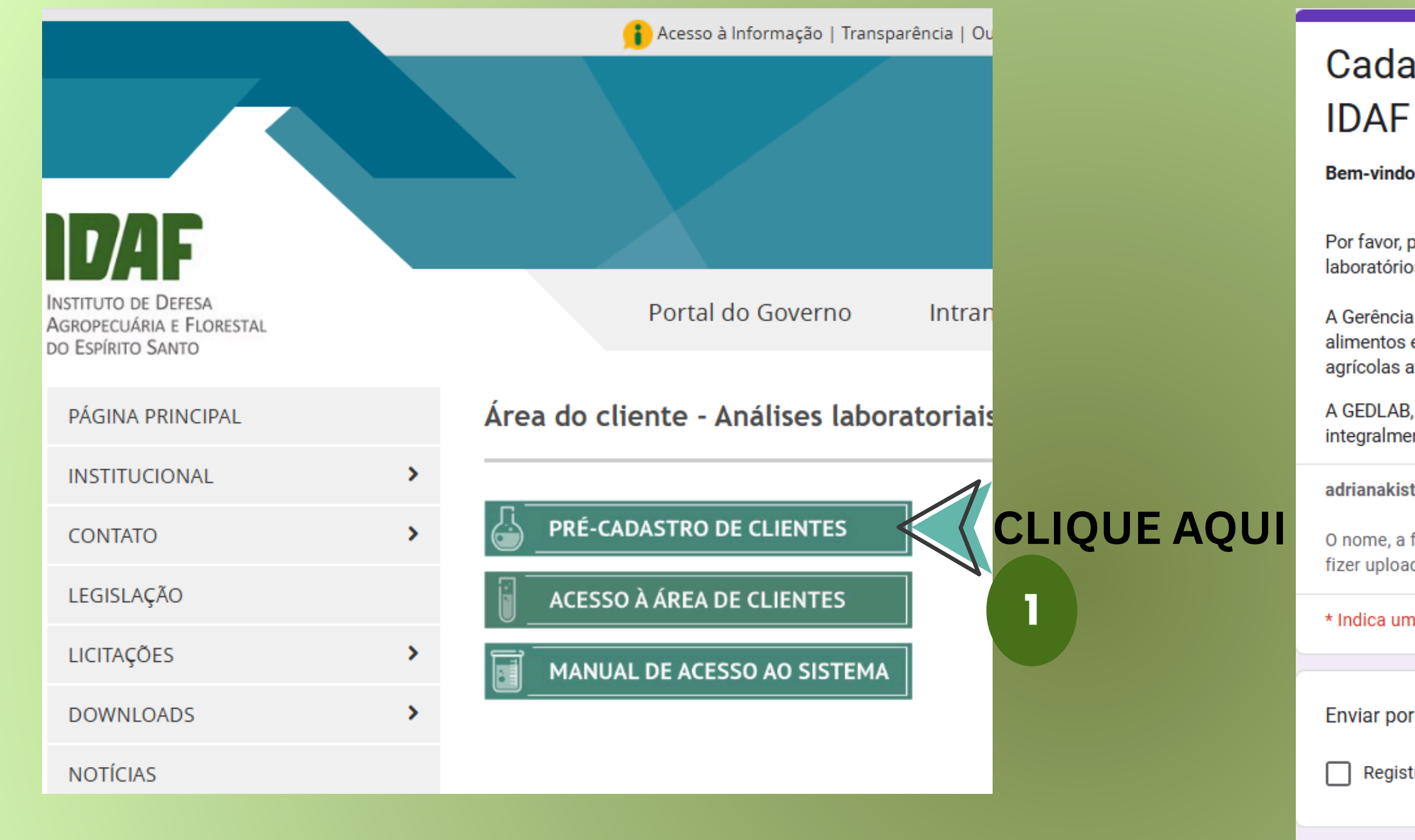

# Para cadastrar clientes:

1. Clique na opção "Pré-cadastro de Clientes"; 2. Preencha o formulário.

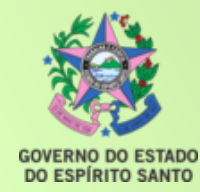

Tipo de solicitação \*

# Cadastro de cliente - Laboratórios do

Bem-vindo(a) aos Laboratórios do IDAF/GEDLAB!

Por favor, preencha o formulário abaixo para iniciar o seu cadastro como cliente de nossos laboratórios.

A Gerência de Diagnóstico Laboratorial (GEDLAB) oferece análises de qualidade de alimentos e serviços voltados à saúde animal e vegetal, apoiando desde produtores agrícolas até estabelecimentos de processamento de alimentos.

A GEDLAB, responsável pela análise e emissão de informações técnicas, cumpre integralmente a Lei Geral de Proteção de Dados (LGPD - Lei nº 13.709/2018).

adrianakister@yahoo.com.br Mudar de conta

O nome, a foto e o e-mail associados à sua Conta do Google serão registrados quando você fizer upload de arguivos e enviar este formulário.

\* Indica uma pergunta obrigatória

Enviar por e-mail \*

Registrar adrianakister@yahoo.com.br como o e-mail a ser incluído na minha resposta

Identificação do cliente \*

Informe a razão social da empresa ou o nome completo em caso de pessoa física.

Sua resposta

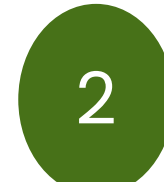

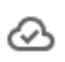

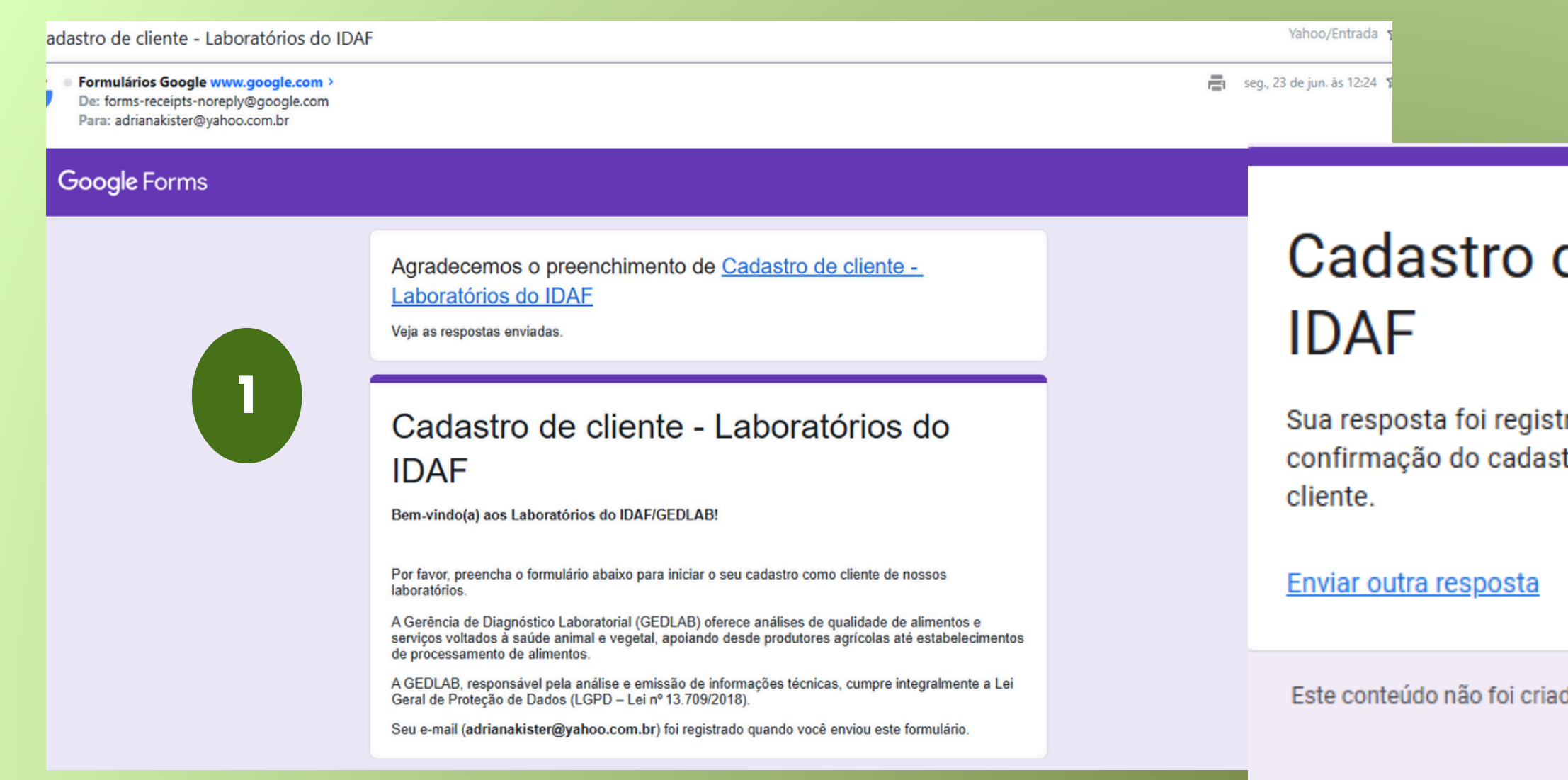

# Para cadastrar clientes:

Preencha os dados no *Google Forms*;
 Aparecerá uma mensagem automática de confirmação do envio.
 O cliente receberá no e-mail as credenciais para

o primeiro acesso ao portal.

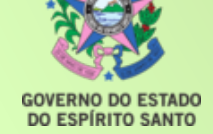

Este e-ma dúvidas, v possível.

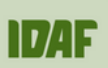

Cadastro de cliente - Laboratórios do 2

Sua resposta foi registrada e em breve o seu cadastro será realizado. Você receberá a confirmação do cadastro por e-mail junto com as credenciais de acesso ao portal do

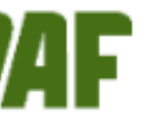

INSTITUTO DE DEFESA Agropecuária e Florestal do Espírito Santo

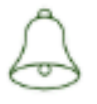

Dados de acesso a novos usuários

Caro Cliente,

Informamos que sua empresa foi registrada como cliente no nosso sistema web de consulta de amostras e informações. Portals-Alweb, um módulo do software LabWay-LIMS.

A partir de agora, você poderá acessar à sua informação através do seguinte link: <u>http://laboratorio.idaf.es.gov.br/aportals</u>

com a seguinte identificação:

- Utilizador: adriana.kister
- Password: 123456

Estamos à disposição para qualquer esclarecimento adicional que possa necessitar.

Atenciosamente, GEDLAB / IDAF

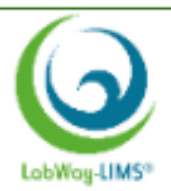

Este e-mail foi gerado automaticamente pelo software LabWay-LIMS. Caso precise de suporte ou tenha dúvidas, você pode responder a esta mensagem, e nossa equipe entrará em contato o mais breve

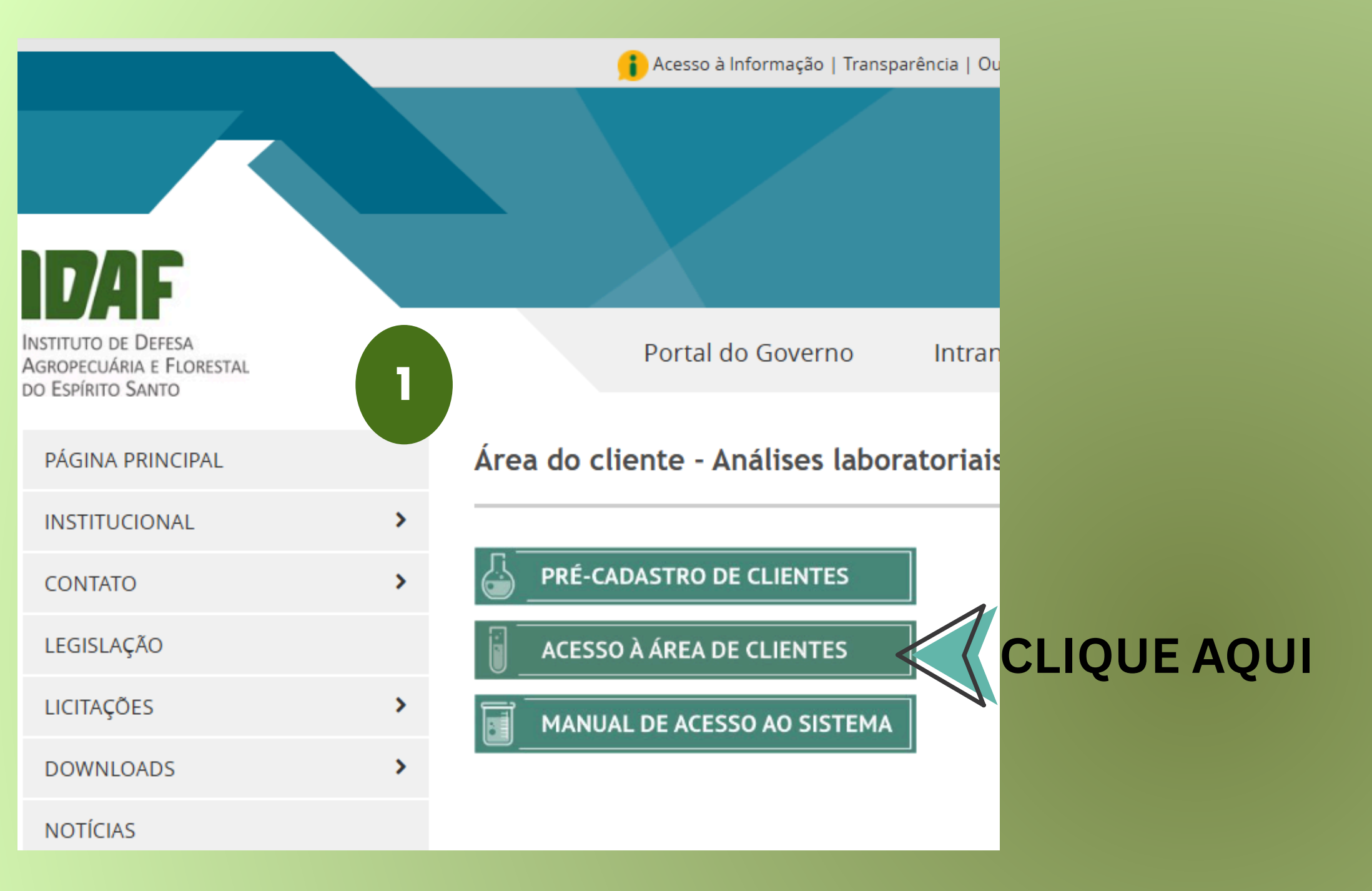

# Para logar no sistema:

- 1. Acesse a área do cliente;
- 2. No primeiro acesso, utilize o login e a senha encaminhados; 🤤
- 3. Clique na seta para entrar;
- 4. O sistema direcionará para alteração de senha.

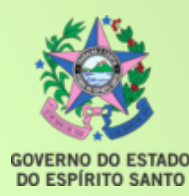

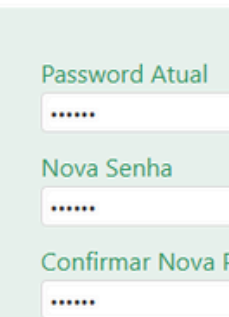

 $\rightarrow$ 

IDAF

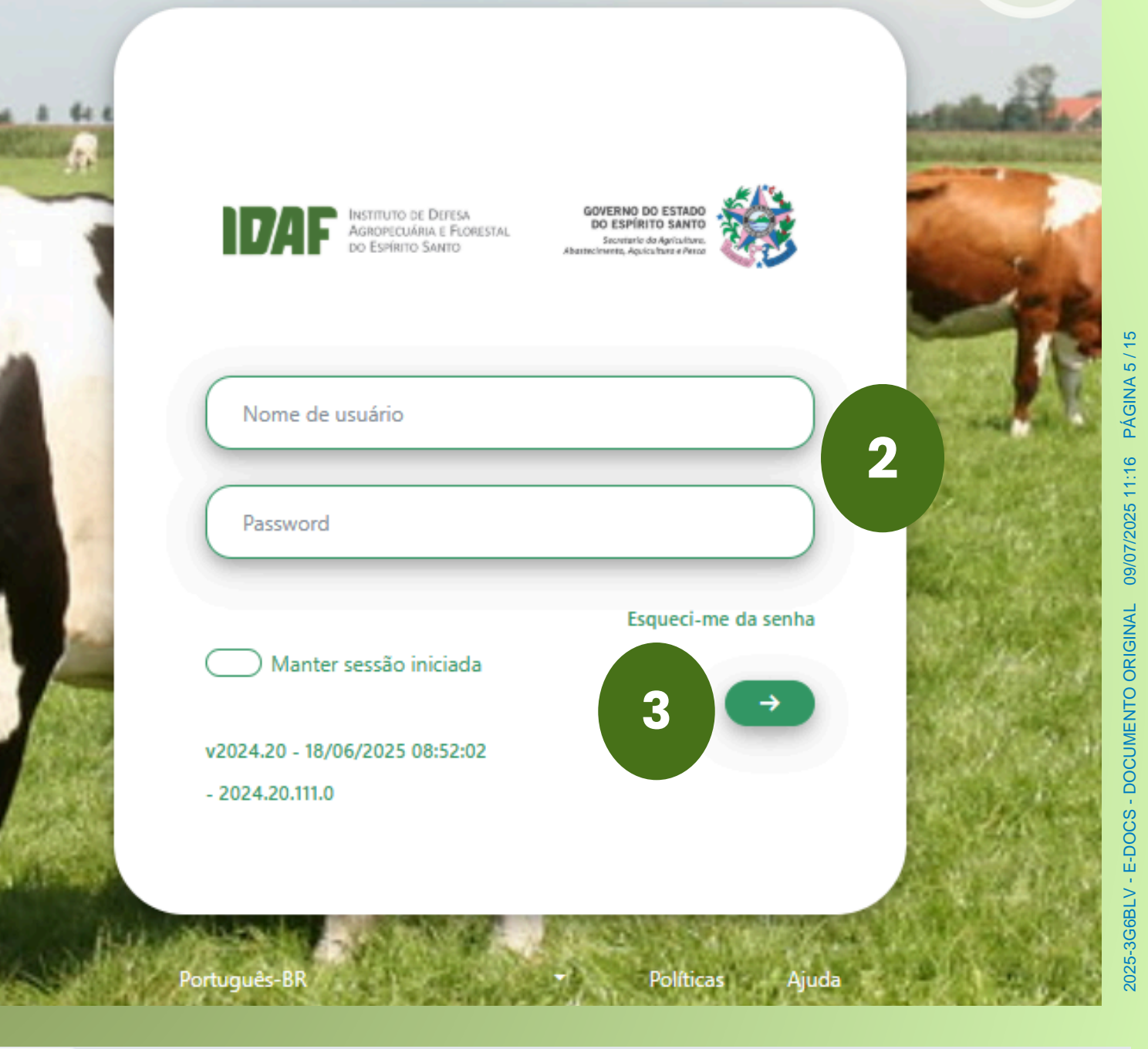

C A Não seguro laboratorio.idaf.es.gov.br/APortals/MVC/ChangePassword/Edit

### Alterar password

|          | 8 |
|----------|---|
|          |   |
|          | 8 |
| Password |   |
|          | 8 |

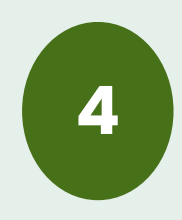

👔 Acesso à Informação | Transparência | Ouvi

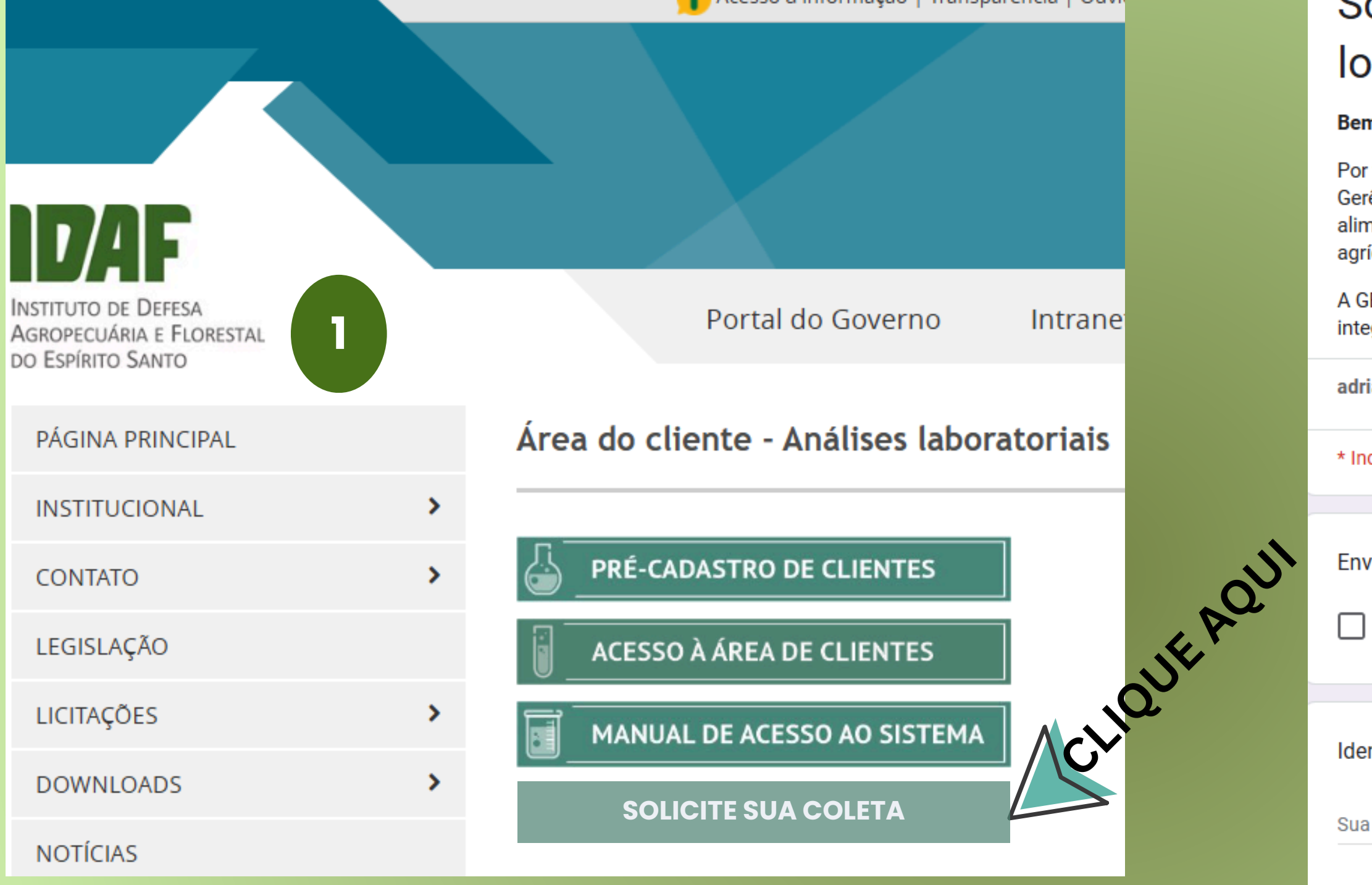

# Solicitação de análises:

- 1. Clique no botão indicado;
- 2. Preencha o formulário informando a quantidade de frascos, a data de retirada e a rota para a coleta das amostras.

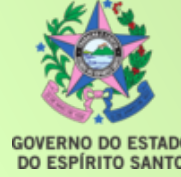

Contato telefônico (DDD + Número) \* Informe um número para entrarmos em contato para combinar a entrega do material.

# Solicitação de material de coleta e apoic logístico - Laboratórios do IDAF

### Bem-vindo(a) aos Laboratórios do IDAF/GEDLAB!

Por favor, preencha o formulário abaixo para solicitar material para coleta de amostras. Gerência de Diagnóstico Laboratorial (GEDLAB) oferece análises de qualidade de alimentos e serviços voltados à saúde animal e vegetal, apoiando desde produtores agrícolas até estabelecimentos de processamento de alimentos.

A GEDLAB, responsável pela análise e emissão de informações técnicas, cumpre integralmente a Lei Geral de Proteção de Dados (LGPD – Lei nº 13.709/2018).

| anakister@yahoo.com.br Mudar de conta                                                                               |
|----------------------------------------------------------------------------------------------------|
| dica uma pergunta obrigatória                                                                                       |
|                                                                                                    |
| 'iar por e-mail *<br>Registrar <mark>adrianakister@yahoo.com.br</mark> como o e-mail a ser incluído na minha respos |
|                                                                                                    |
|                                                                                                    |
| ntificação do estabelecimento *                                                                                     |
| resposta                                                                                                    |
|                                                                                                    |
|                                                                                                    |

CPF/CNPJ \*

Sua resposta

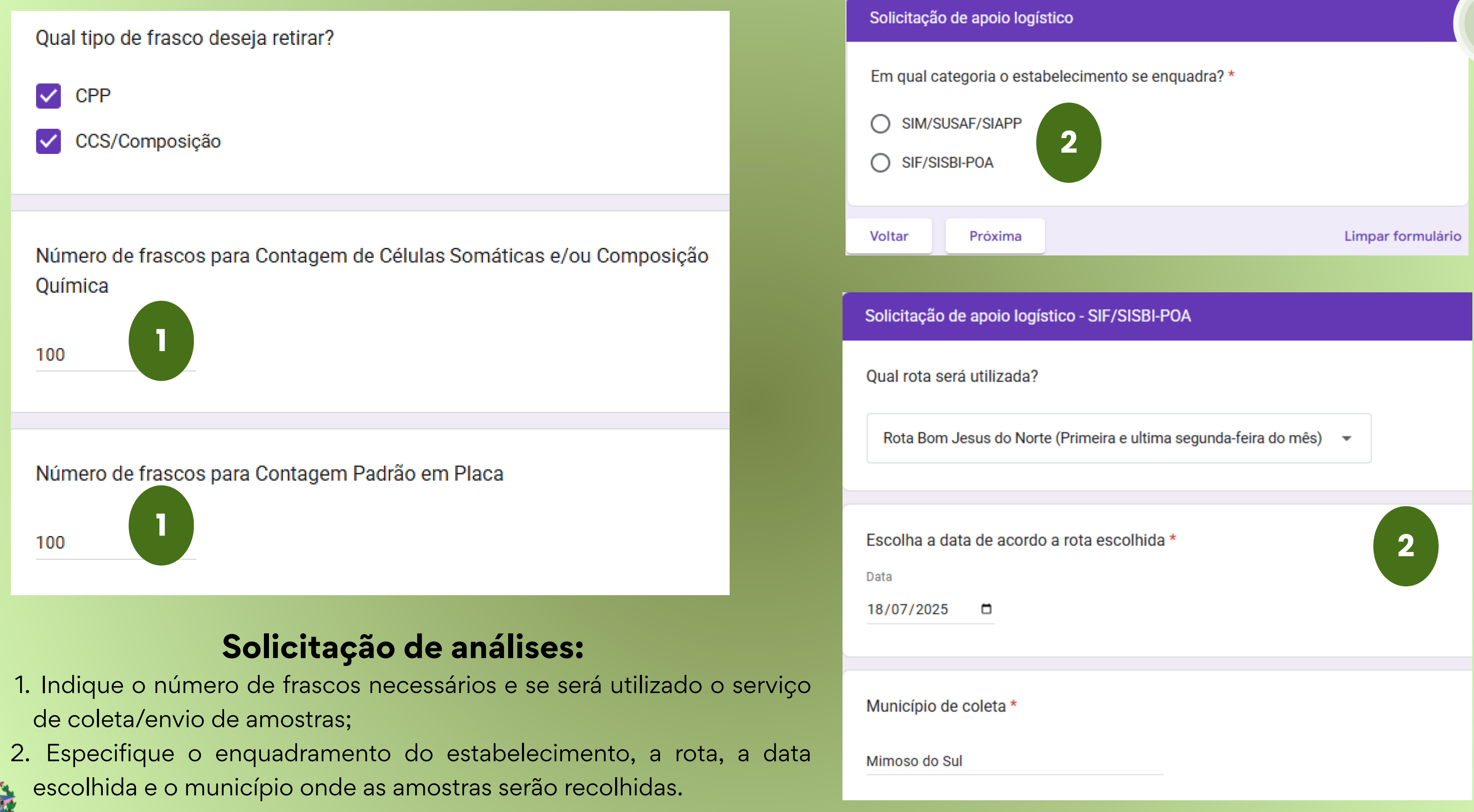

GOVERNO DO ESTADO DO ESPÍRITO SANTO

|                       |                               |                             |        |            |             |            |                      | JE AQUI         |                  |       |                                |    |                                |       |                          |   |         |             |                        |
|-----------------------|-------------------------------|-----------------------------|--------|------------|-------------|------------|----------------------|-----------------|------------------|-------|--------------------------------|----|--------------------------------|-------|--------------------------|---|---------|-------------|------------------------|
|                       |                               |                             |        |            |             |            | A chia               | ID,             | AF-Insti         | tut   | to de Defesa Agr               | ор | ecuária e Florest              | tal   |                          |   |         |             | 💄 Adria                |
| AlWeb<br>Processos pe | ndentes                       |                             |        | 4          | Const       | ulta de An | nostras              | Consulta de     | Relatórios de El | nsaio | Incumprimentos                 |    | Levolução de um                | parâr | netro                    |   |         |             |                        |
|                       |                               |                             |        |            |             |            | à                    |                 |                  |       |                                |    |                                |       |                          |   |         |             |                        |
|                       | Da dat<br>28/04/2<br>Drag a d | <b>ta</b><br>2025<br>column | header | here to gr | oup by that | column     | A data<br>10/06/2025 |                 |                  | Q     | Pesquisar                      |    |                                |       |                          |   |         |             | 2                      |
|                       |                               |                             |        | Inc.       | Nº Parâ     | im. 🍸      | Cód. Amostra 🏾 🍸     | Nr. Amostra 🏾 🍸 | Data Recolha     | T     | Data de Entrada no Laboratório | T  | Data de Finalização da Análise | T     | Data Prevista da Entrega | T | Cliente | Téc. Respon | isável da Colheita 🏾 🍸 |
|                       |                               |                             |        | ٩          | Q           |            | Q                    | Q               | ۹                | ٦     | ٩                              | ۵  | ٩                              |       | ۹                        | ۵ | ۹       | Q           |                        |
|                       |                               |                             | · -    | + 🛛        | Q           | /7         | 250000123            | 250000350       | 10/06/2025       |       | 12/06/2025                     |    |                                |       | 19/06/2025               |   | GEDLAB  | Raphaela C  | ristina Costa Gavazza  |
|                       |                               |                             | • -    | +          | 7           | 77         | 250000125            | 250000352       | 03/06/2025       |       | 03/06/2025                     |    | 03/06/2025                     |       | 10/06/2025               |   | GEDLAB  | Adriana Ma  | rques de Oliveira      |
|                       |                               |                             | · -    | +          | 7           | 77         | 250000124            | 250000351       | 02/06/2025       |       | 02/06/2025                     |    | 02/06/2025                     |       | 09/06/2025               |   | GEDLAB  | Raphaela C  | ristina Costa Gavazza  |
|                       |                               |                             | · -    | +          | 7           | 77         | 250000126            | 250000353       | 01/06/2025       |       | 03/06/2025                     |    | 03/06/2025                     |       | 10/06/2025               |   | GEDLAB  | Adriana Ma  | rques de Oliveira      |
|                       |                               |                             | · -    | + 2        | 0           | )/6        | 25000081             | 250000268       | 09/05/2025       |       | 09/05/2025                     |    |                                |       | 16/05/2025               |   | GEDLAB  | Raphaela C  | ristina Costa Gavazza  |
|                       |                               |                             | • -    | + 2        | 0           | /1         | 25000082             | 250000269       | 09/05/2025       |       | 09/05/2025                     |    |                                |       | 16/05/2025               |   | GEDLAB  | Raphaela C  | ristina Costa Gavazza  |
|                       |                               |                             | ÷ -    | + 2        | 0           | /1         | 25000083             | 250000270       | 09/05/2025       |       | 09/05/2025                     |    |                                |       | 16/05/2025               |   | GEDLAB  | Raphaela C  | ristina Costa Gavazza  |
|                       |                               |                             | · -    | F E        | C           | /1         | 25000084             | 250000271       | 09/05/2025       |       | 09/05/2025                     |    |                                |       | 16/05/2025               |   | GEDLAB  | Raphaela C  | ristina Costa Gavazza  |

# 1. Consulta de amostras.

2. Exibição do histórico de amostras/nº de parâmetros/data coleta e entrada no laboratório/data das

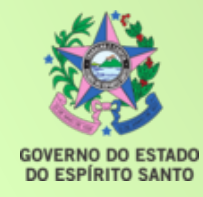

análises e previsão da entrega do resultado,

## ana Kister

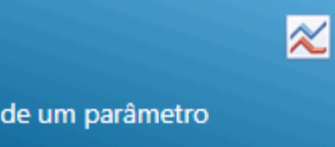

|                                                   |                         |                 |                             | . 10 <sup>11</sup> | JE AQU                          |             |                 |                 |               |                                             |                       | IDAI                  | F    |
|---------------------------------------------------|-------------------------|-----------------|-----------------------------|--------------------|---------------------------------|-------------|-----------------|-----------------|---------------|---------------------------------------------|-----------------------|-----------------------|------|
| IDAF-/ stítuto de Defesa Agropecuária e Florestal |                         |                 |                             |                    |                                 |             |                 |                 |               |                                             |                       | ana Kister            |      |
| essos pendentes                                   | Consulta de Amostras    | Cor             | nsulta de Relatórios de En: | aio                | Incumprimentos                  | Evolue      | ção de um parâm | etro            |               |                                             |                       |                       |      |
|                                                   |                         |                 |                             |                    |                                 |             |                 |                 |               |                                             |                       |                       |      |
| Da data                                           | À data                  |                 |                             |                    |                                 |             |                 |                 |               |                                             |                       |                       |      |
| 01/06/2025                                        | 03/06/2025              |                 | C Q Pesquisar               | 2                  |                                 |             |                 |                 |               |                                             |                       |                       |      |
| Drag a column header here to group by that colum  | nn                      |                 |                             |                    |                                 |             |                 |                 |               | <ul> <li>Transferir selecionado:</li> </ul> | s 👪 Layouts 🔻         | I I                   | G    |
|                                                   | úmero 🝸 Data de Criação | T Data de Fecho | 🍸 Código do Cliente 🍸       | Cliente \Upsilon   | Téc. Responsáveis das Colheitas | Observações | Y Versão Y      | Tipo de Amostra | Y Método      |                                             |                       |                       |      |
| 3 9 9                                             | ٩                       | 🖬 🔍 🛛           |                             | Q                  | ٩                               | Q           | ٩               | Q               | ٩             |                                             |                       |                       |      |
|                                                   | 25000009 03/06/2025     | 03/06/2025      | 65                          | GEDLAB             | Adriana Marques de Oliveira     |             | 1               | Leite cru       | ISO 13366-2:2 | 2006 (IDF 148-2:2006), ISO 21               | 187:2021 (IDF 196:202 | 1), ISO 9622:2013 (IE | DF 1 |
| - · 🛃 🚺 🔬                                         | 25000008 02/06/2025     | 02/06/2025      | 65                          | GEDLAB             | Raphaela Cristina Costa Gavazza |             | 1               | Leite cru       | ISO 13366-2:2 | 2006 (IDF 148-2:2006), ISO 21               | 187:2021 (IDF 196:202 | 1), ISO 9622:2013 (IE | DF   |
|                                                   |                         |                 |                             |                    |                                 |             |                 |                 |               |                                             | _                     |                       | Þ    |
| 4                                                 |                         |                 |                             |                    |                                 |             |                 |                 |               |                                             |                       |                       |      |

- 1. Clique na aba "Consulta de Relatórios de Ensaio".
- 2.O sistema oferece a opção de busca por período.
- 3. Ícone para baixar/salvar o relatório de ensaio.
- 4.O ícone vermelho indica que pelo menos um dos resultados está fora dos padrões estabelecidos nas Instruções Normativas do Mapa. Quando esse estiver verde, indica a conformidade dos resultados.
- 5. Os ícones da terceira coluna, quando na cor verde, indicam que os relatórios foram visualizados.
- 6. Demais colunas indicam data da coleta, número das amostras, cliente, responsável pela coleta, tipo de amostra e

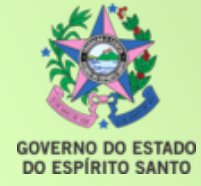

método.

|   | lumn he  | ader here                                                             | to group | by that co  | olumn   |                 |   |               |      |                   |          |         |     |                   |               |      |             |         |
|---|----------|-----------------------------------------------------------------------|----------|-------------|---------|-----------------|---|---------------|------|-------------------|----------|---------|-----|-------------------|---------------|------|-------------|---------|
|   |          | Dow                                                                   | Inc.     | Lido        | Número  | Pata de Criação | • | Data de Fecho | T    | Código do Cliente | • 🕇      | Cliente | T   | Téc. Responsáveis | das Colheitas | T    | Observações | T       |
|   |          | Q                                                                     | Q        | Q           | Q       | Q               |   | Q             |      |                   |          | Q       |     | Q                 |               |      | Q           |         |
|   |          | ىك                                                                    | •        |             | 2500000 | 09 03/06/2025   |   | 03/06/2025    |      | 65                |          | GEDLAB  |     | Adriana Marques ( | de Oliveira   |      |             |         |
| • | *        | ب                                                                     | 0        |             | 2500000 | 08 02/06/2025   |   | 02/06/2025    |      | 65                |          | GEDLAB  |     | Raphaela Cristina | Costa Gavazza |      |             |         |
|   | Inc      | Nrº Role                                                              | tim      | Description | šo Cliv | unto Áron       |   | D             | onto | r                 | )ata Rov | collas  | D   | ata da Emiccão    | Vercão        | Tie  | o Amostra   | Pe      |
|   | inc.     | 1VI- DOIE                                                             | 50000251 | Descriça    |         | NAR Area        |   | F             | onto |                   |          | 101114  | 03  |                   | versao        | - 14 | to anu      | Ne      |
| - | <b>e</b> | ۷.                                                                    | 50000551 |             | GE      | JLAD            |   |               |      | U                 | 2/00/20  | 525     | 02  | 2/00/2025         |               | Lei  | te cru      |         |
| 1 | nc.      | Parâmetro                                                             | )        |             |         |                 |   |               |      | Método de Análi   | se       |         |     |                   |               |      | Resulta     | do Trat |
|   | ß        | Gordura                                                               |          |             |         |                 |   |               |      | ISO 9622:2013 (II | DF 141:  | 2013)   |     |                   |               |      | 4,5         |         |
|   | ľ        | Proteína t                                                            | otal     |             |         |                 |   |               |      | ISO 9622:2013 (II | DF 141:  | 2013)   |     |                   |               |      | 3,2         |         |
|   | ľ        | Lactose ar                                                            | nidra    |             |         |                 |   |               |      | ISO 9622:2013 (II | DF 141:  | 2013)   |     |                   |               |      | 4,7         |         |
|   | ß        | Sólidos totais ISO 9622:2013 (IDF 141:2013)                           |          |             |         |                 |   |               |      |                   |          | 13,3    |     |                   |               |      |             |         |
|   | ß        | Sólidos não gordurosos ISO 9622:2013 (IDF 141:2013)                   |          |             |         |                 |   |               |      |                   |          | 8,8     |     |                   |               |      |             |         |
|   | ß        | CCS - Contagem de Células Somáticas ISO 13366-2:2006 (IDF 148-2:2006) |          |             |         |                 |   |               |      |                   |          |         |     | 500               |               |      |             |         |
|   | ľ        | CPP - Contagem Padrão em Placa ISO 21187:2021 (IDF 196:2021)          |          |             |         |                 |   |               |      |                   |          |         | 340 |                   |               |      |             |         |
|   |          |                                                                       |          |             |         |                 |   |               |      |                   |          |         |     |                   |               |      |             |         |

OVERNO DO ESTADO

 Ao clicar nos locais indicados pelas setas, visualizamos informações como: nome do produtor, local de coleta, data da retirada e tipo de amostra.
 Além dessas informações individualizadas, o sistema permite a visualização dos parâmetros analisados, tipo de método, o resultado e o valor de referência.
 Exportação de resultados em arquivo Excel.

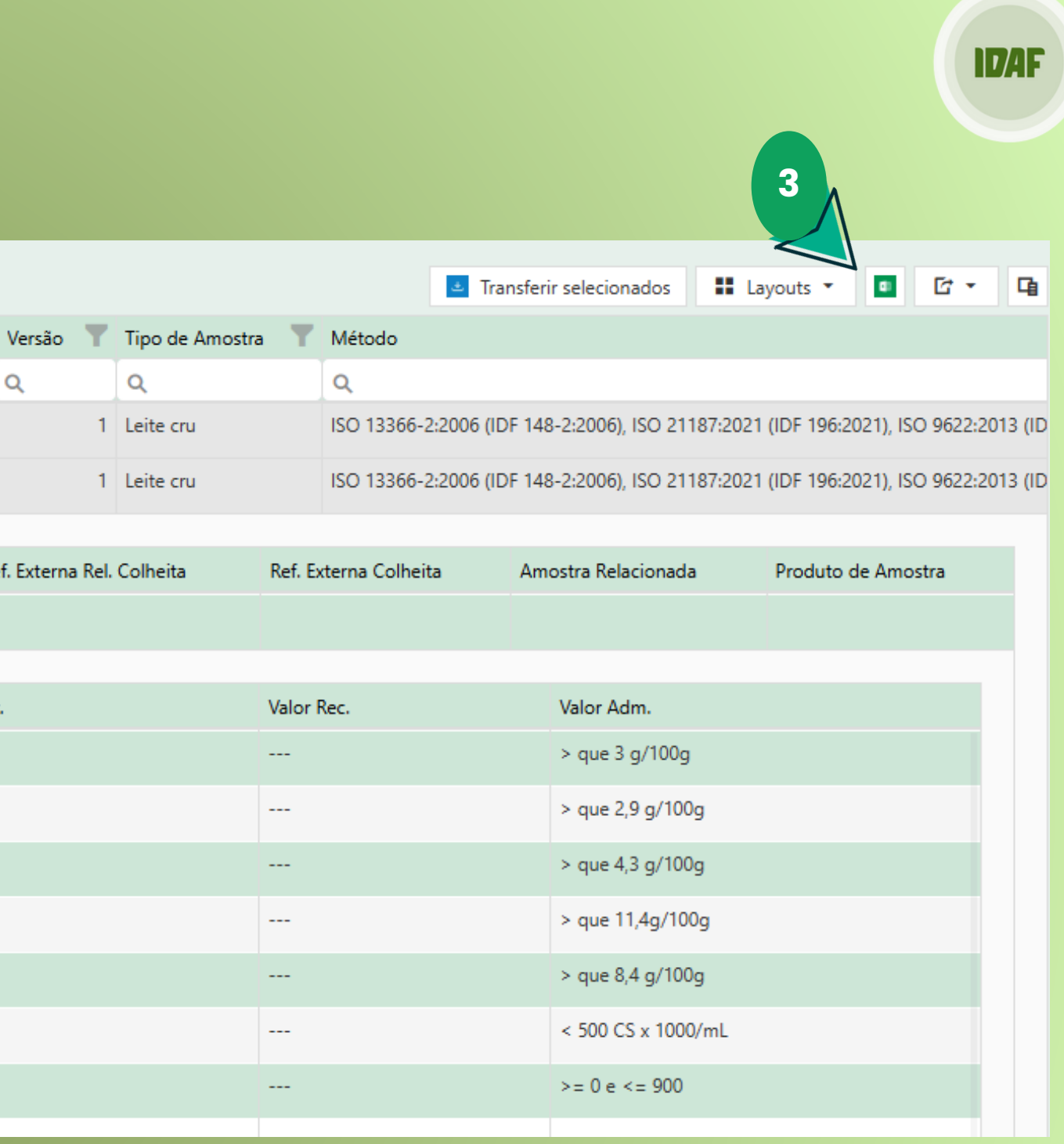

## IDAF-Instituto de Defesa Agropecuária e Florestal

| AlWeb    |                     |                         |    |           |   |                      |  |   |       |    | ð     |                |                                  | =                                   |                 |    |      |
|----------|---------------------|-------------------------|----|-----------|---|----------------------|--|---|-------|----|-------|----------------|----------------------------------|-------------------------------------|-----------------|----|------|
| Proc     | Processos pendentes |                         |    |           | ĺ | Consulta de Amostras |  |   |       |    |       |                | Consulta de Relatórios de Ensaio |                                     |                 |    |      |
|          |                     |                         | 2  |           |   |                      |  |   |       |    |       |                |                                  |                                     |                 |    |      |
| Da dat   | a                   | -                       | A  | data      |   |                      |  |   | -     |    |       |                |                                  |                                     |                 |    |      |
| 31/05/2  | 025                 |                         | 0: | 3/00/2025 |   |                      |  |   | •     |    |       |                |                                  |                                     |                 |    |      |
| Ponto    | de Amostrage        | em                      |    |           |   |                      |  |   |       | Ti | ipo d | le Amostra     |                                  |                                     |                 |    |      |
|          |                     |                         |    |           |   |                      |  |   |       | S  | elect |                |                                  |                                     |                 |    |      |
| Drag a c | olumn header here   | to group by that column |    |           |   |                      |  |   |       |    |       |                |                                  |                                     |                 |    |      |
| Inc.     | Nº Boletim          | Data do Incumprimento   | T  | Cliente   | T | Área                 |  | T | Ponto |    | T     | Cód. Parametro | T                                | Parâmetro 🍸                         | Resultado Trat. | T  | Resu |
| Q        | Q                   | Q                       |    | Q         |   | Q                    |  |   | Q     |    |       |                |                                  | Q                                   | Q               |    | Q    |
| 0        | 250000352           | 03/06/2025              |    | GEDLAB    |   |                      |  |   |       |    |       | -              |                                  | CCS - Contagem de Células Somáticas | 850             |    | 850  |
| 0        | 2 353               | 01/06/2025              |    | GEDLAB    |   |                      |  |   |       |    |       |                |                                  | CPP - Contagem Padrão em Placa      | 1666,8854126620 | 07 | 1666 |
| 9        | 250000353           | 01/06/2025              |    | GEDLAB    |   |                      |  |   |       |    |       |                |                                  | CCS - Contagem de Células Somáticas | 1005            |    | 1005 |
| 4        |                     |                         |    |           |   |                      |  |   |       |    |       |                |                                  |                                     |                 |    |      |

1. Clique no botão "Incumprimentos" para verificação das amostras e parâmetros não conformes. 2. Tela para visualização dos resultados e parâmetros não conformes.

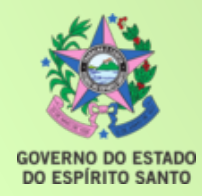

## ID/AF

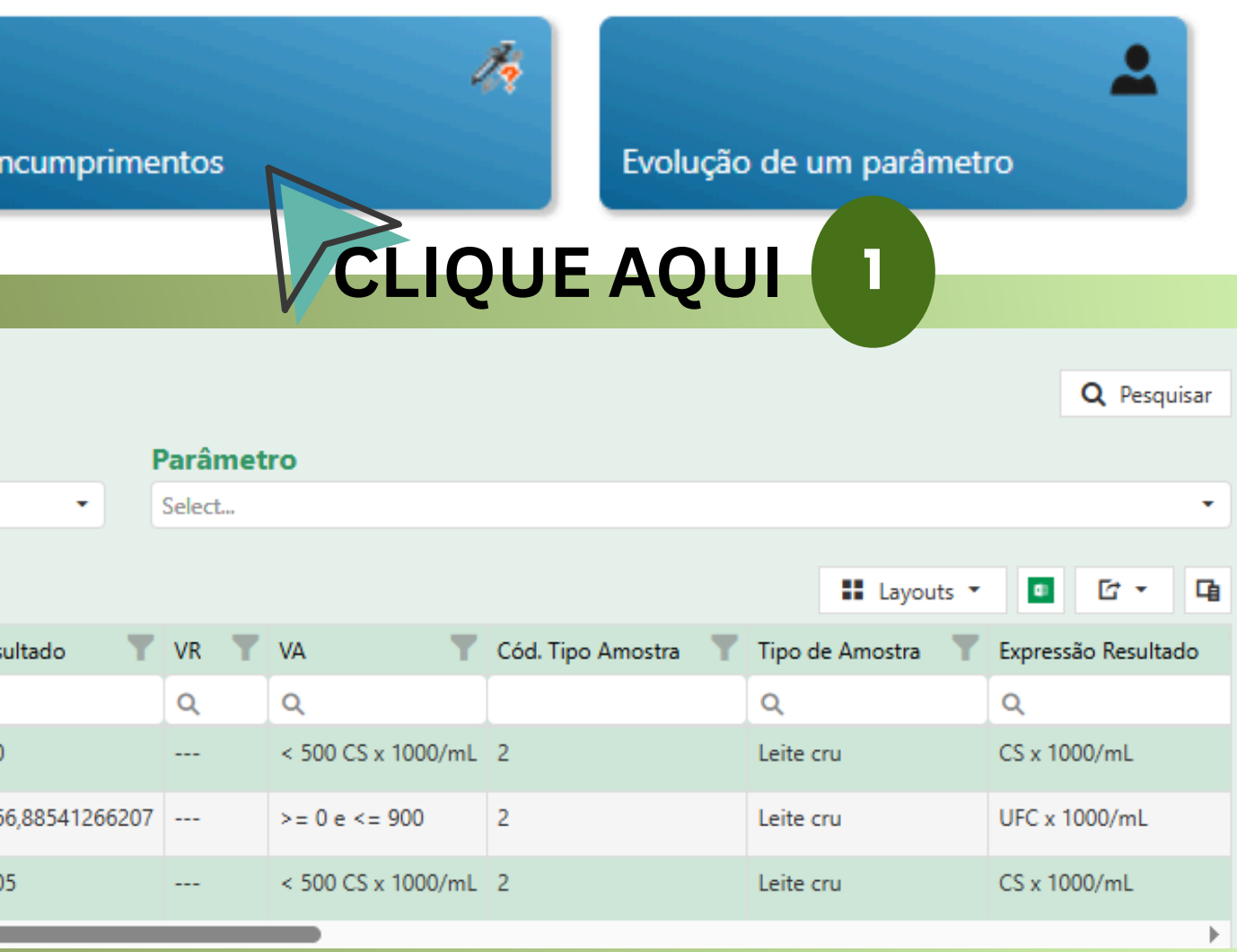

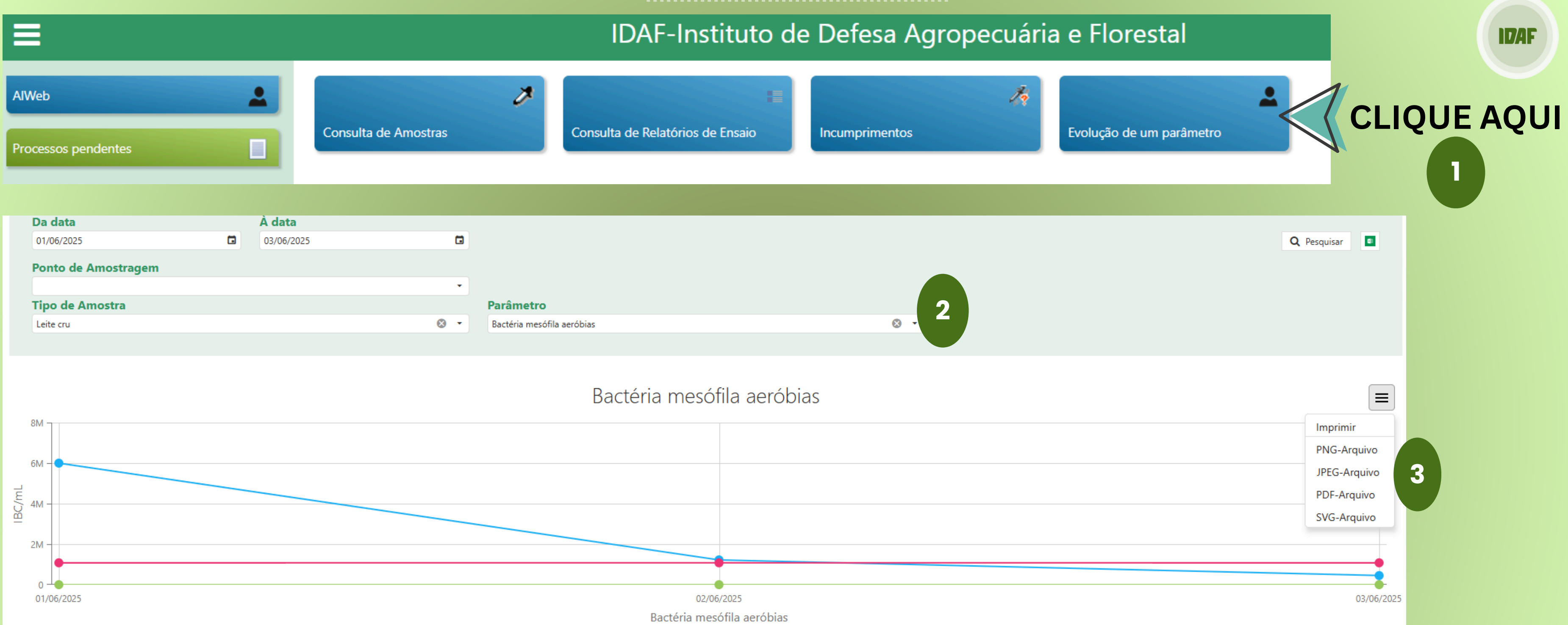

1. Clique para avaliação de um parâmetro; 2. Selecione o parâmetro para gerar o gráfico; 3.Os gráficos podem ser impressos ou exportados.

Resultado

VMR inf

VMA\_inf VMR\_sup

VMA\_sup

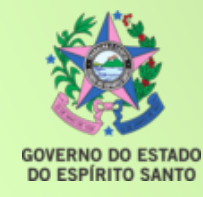

|                                                       | IDAF-Instituto de Defesa Agropecuária e Florestal |           |           |            |            |        |  |  |  |
|-------------------------------------------------------|---------------------------------------------------|-----------|-----------|------------|------------|--------|--|--|--|
| AlWeb Sector CLIQ                                     | UE AQUI                                           |           |           |            |            |        |  |  |  |
|                                                       | Processos                                         | Pendentes |           |            | 💄 Adriana  | Kister |  |  |  |
| (Agrupar) Arraste o cabeçalho de uma coluna para aqui |                                                   |           |           |            |            |        |  |  |  |
| Módulo                                                | ♀ Actividade                                      | 9         | Registo 9 | Iníciou 9  | Terminou   | 9      |  |  |  |
|                                                       | 9                                                 | 9         | 9         |            |            |        |  |  |  |
| Levantamento de Necessidades de Formação              | Levantamento de Necessidades                      |           | 1         | 13/07/2016 | 14/07/2016 | 2      |  |  |  |
| Registo de Formação Realizada                         | Formação Realizada                                |           | 38        | 13/07/2016 | 14/07/2016 |        |  |  |  |

# **Consulta às pendências:**

1. Clique na aba "Processos pendentes".

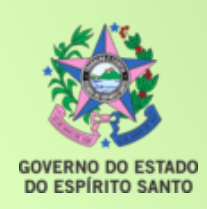

2. Possibilidade de busca por período/registro de entrada/início das análises.

| ID/AF                                                                |   |                                          | <b>GOVERNO DO</b><br><b>DO ESPÍRITO</b><br>Secretaria o<br>Agricultura, Ab<br>Aquicultura e |
|----------------------------------------------------------------------|---|------------------------------------------|---------------------------------------------------------------------------------------------|
| Instituto de Defesa<br>Agropecuária e Florestal<br>do Espírito Santo |   | Portal do Governo Intranet               | Buscar                                                                                      |
| PÁGINA PRINCIPAL                                                     |   | Área do cliente - Análises laboratoriais |                                                                                             |
| INSTITUCIONAL                                                        | > |                                          |                                                                                             |
| CONTATO                                                              | > | PRÉ-CADASTRO DE CLIENTES                 |                                                                                             |
| LEGISLAÇÃO                                                           |   | ACESSO À ÁREA DE CLIENTES                |                                                                                             |
| LICITAÇÕES                                                           | > | MANUAL DE ACESSO AO SISTEMA              |                                                                                             |
| DOWNLOADS                                                            | > |                                          |                                                                                             |

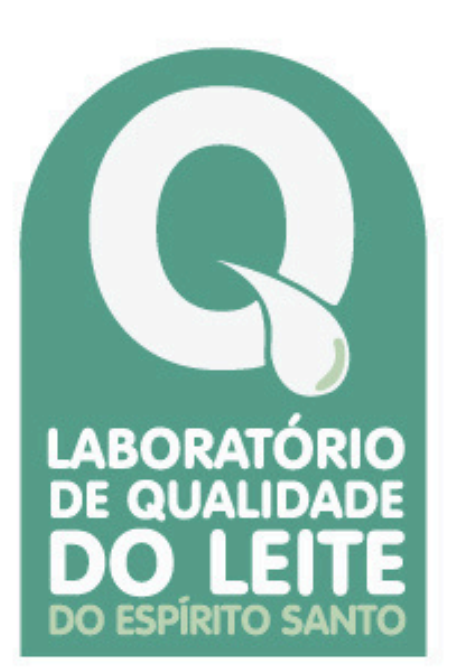

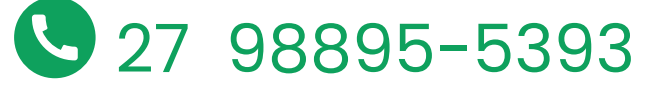

www.idaf.es.gov.br

✓ laboratorio@idaf.es.gov.br

Rua Noel Rosa, s/nª, Tucum - Cariacica/ES

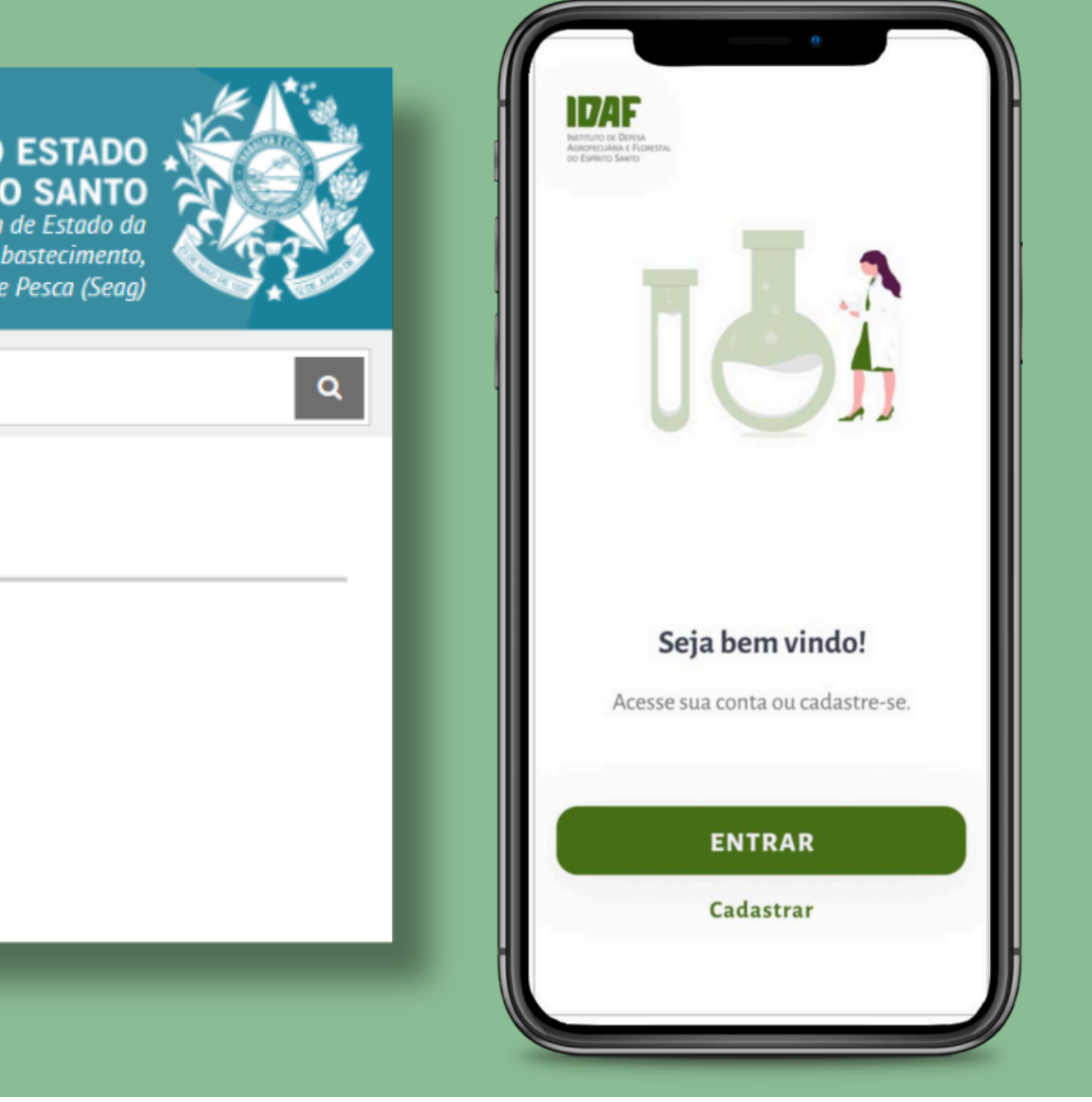

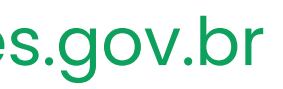

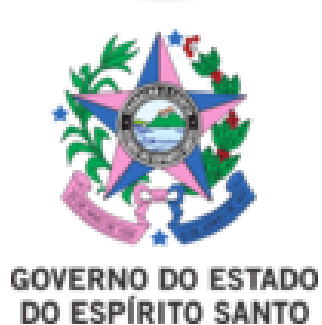

### **ADRIANA KISTER RODRIGUES**

GERENTE SETORIAL GEDLAB - IDAF - GOVES assinado em 09/07/2025 10:38:24 -03:00

TONNY ARAUJO MOREIRA SUBGERENTE SALB - IDAF - GOVES assinado em 09/07/2025 10:38:44 -03:00

### MARCUS VINICIUS RODRIGUES

REQUISITADO SQUA - IDAF - GOVES assinado em 09/07/2025 11:16:06 -03:00

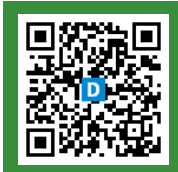

### INFORMAÇÕES DO DOCUMENTO

Documento capturado em 09/07/2025 11:16:07 (HORÁRIO DE BRASÍLIA - UTC-3) por ADRIANA KISTER RODRIGUES (GERENTE SETORIAL - GEDLAB - IDAF - GOVES) Valor Legal: ORIGINAL | Natureza: DOCUMENTO NATO-DIGITAL

A disponibilidade do documento pode ser conferida pelo link: https://e-docs.es.gov.br/d/2025-3G6BLV